## ARBEIDSBESKRIVELSE Fakultetet for Biovitenskap, NMBU

# Metodenavn: Partikkelanalyse

BIOVIT-nr.: Arb1016

## 1. Innledning

#### MALVERN MASTERSIZER 2000 Version 5.22

Brukes til analysering av partikkelstørrelser i et materiale og spredningen av forskjellige størrelser i en prøve.

#### 2. Reagenser

Ro-vann - vannet brukes for å spre materialet.

3. Risikovurdering: Ingen risiko

#### 4. Utstyr

MALVERN MASTERSIZER 2000

#### **5** Prøvemateriale

Krav til prøven; Partikkelstørrelsen må ikke overstige 2 mm i diameter.

Det skilles det mellom tørre prøver og våte prøver. For tørre prøver skilles det mellom pellets og malte prøver. Pellets må løses opp i Ro-vann en stund på forhånd. Hardheten avgjør tida, kan ta opptil to timer.

# 4. Arbeidsbeskrivelse

Partikkelanalysatoren;

Åpne vannkranen (som også stenges ved avsluttet arbeid), deretter startes både Sizer og Hydro. Instrumentene trenger ca. 15 minutter på oppvarming.

Kople til PC.

Trykk på Mastersizer-ikonet og velg *Configure - Accessories – Empty* for å sikre at ikk restvann er til stede. Husk *Drain Valve* etterpå, dette stenger ventilen. *Close* Accessories! Fyll RO-vann i karet på Hydro – viktig at vannet dekker nederste del av den hvite staven i karet – omtrent opp til avløpshullet, da er det ca **800 ml** vann i karet.

For å lage selve kjøreprogrammet til prøvene;

Gå inn på rullegardinen til <u>*File*</u> – <u>*New*</u> (gi navn)

# <u>Configure</u> – <u>New SOP</u>

New SOP Creation Wizard

Neste

<u>Sampler Selection</u> – Hydro 2000G (A)

#### Neste

<u>Material</u> – **Default** – **Water** (gå inn på **Materials** og spesifisere hvis man kjenner brytningsindeksen på prøvematerialet. **Default** kan brukes for prøver hvor partikkelstørrelsen over 50  $\mu$ m-vanlig)

Neste

| BIOVIT/NMBU  |          |             |          |           |                  | ARB  |
|--------------|----------|-------------|----------|-----------|------------------|------|
| Utarbeidet   | Godkjent | Gjelder fra | Revisjon | Erstatter | Dokumentnavn     | Side |
| Kari Norberg | Hanne    | 18.12.2012  | 07.2019  | 18.12.20  | ettusenogseksten | 1-3  |
| _            | Kolsrud  |             |          | 12        | 00/00x           |      |
|              | Hustoft  |             |          |           |                  |      |

<u>Labels</u> – gjør intet Neste Report/Saving – gjør intet

Neste

<u>Measurement</u> – Measurement time: 10 – 12 sekunder – Background time: ca. 5 sekunder (man kan også sette på alarm for varsling av for store/små partikkelstørrelser samt alarm som gir beskjed om urenheter i materialet)

Neste

<u>Sampler Settings</u> – Pump speed: ca. 1500 RPM (max. 2000) – Stirrer speed: ca. 600 RPM (store/tettere materiale krever høyere RPM på begge).

(Ultrasonics) (det er en fordel å kjøre ultralyd der hvor partiklene i et materiale kan klebe seg) Premeasurement period (skal hakes av), ca. 10 sekunder - Tip displacement: ca. 50 % -(Tank Fill) Manual (hakes av)

Neste

<u>Measurement Cycles</u> – Aliquots: 1 – Measurements: 3 – Delay: 30 sekunder (avhengig av om man er interessert i å undersøke partikkel-svelling/-løselighet og lignende) Create Average Result (hakes av) – (Cleaning) After each aliquot (hakes av) – Flush cycles: 1 (1 cycle betyr tre vaskeomganger) – Automatic (hakes av) – Full wash (hakes av)

Neste

<u>Quantities</u> – gjør intet

Neste

# Finished SOP Creation

*Fullfør* (gi SOP'en samme navn som File - New) (Et tips hele veien er å støtte seg til "advice")

Analyse av prøve;

<u>Measure</u> – start SOP - åpne fila, eller hent den ut under Measure. Kjør programmet uten å ha noe av prøvematerialet i.

Laserintensiteten skal ligge på ca. 70 %. Light energy bør ligge på under 40 - dette sees som en blå søyle opp i det røde-grønne-røde området.

I *Documentation* kan man legge inn nærmere identifikasjon og lignende om man vil. Trykk ok.

Legg i prøvematerialet: ha oppi så mye av materialet at blå søyle blir værende i grønt område – så trykk "START."

Les beskjeder i det gule feltet.

Angående prøvematerialet så skiller man mellom tørre prøver og våte prøver og pellets og malt form – når det gjelder tørre prøver. Pellets må løses opp i Ro-vann en stund på forhånd. Hardheten avgjør tida, kan ta opp til to timer.

For hver ny prøve tømmes vanntanken automatisk og vaskes, spyl også tanken manuelt med RO-vann. Man må selv inn i den avsluttende fasen og tømme tanken - *Configure - Accessories – Empty*. Nytt RO-vann fylles på (husk å lukke ventilen først – Drain Valve).

Gå nå inn på *Result Analysis*.

| BIOVIT/NMBU  |          |             |          |           |                  | ARB  |
|--------------|----------|-------------|----------|-----------|------------------|------|
| Utarbeidet   | Godkjent | Gjelder fra | Revisjon | Erstatter | Dokumentnavn     | Side |
| Kari Norberg | Hanne    | 18.12.2012  | 07.2019  | 18.12.20  | ettusenogseksten | 2-3  |
|              | Kolsrud  |             |          | 12        | 00/00x           |      |
|              | Hustoft  |             |          |           |                  |      |

Marker nå det man vil ha ut som kurve (én eller alle prøveavlesingene eller bare gjennomsnittet).

Langs x-aksen har er partikkelstørrelse (oppgitt i µm) og langs y-aksen volum (oppgitt som prosent av partikler i en viss størrelse).

Til info:

Se *Result analysis* og *Difference* (høyre-klikk) *Report Designer* (marker og dra over hele sida) *Configure-data-export-template* (add alle forskjellige data) Ved feil høyre-klikk på *Sample name* Se på *Program-extract SOP Obscuration* bestemmer hvor mye materiale som trengs for en analyse – her brukes et område mellom 5 og 20 (jo grovere materiale desto høyere verdi).

.....

## RENGJØRING AV GLASS;

Skru ut rammene og trykk glassa ut. Rengjøres i Zalo-vann og tørkes med Kleenex – **uten** balsam. Når glassene skal på plass igjen så merk deg at glassene er skråskårne. Legg glassene ned i ramma med *den største diameteren ned* ! Trykk o-ringen på plass.

# Ved OVERFØRING AV DATA/GRAFER/TABELLER til Excel

Velg "New Template" Velg samme navn som fila Edit

.....

Flytte "Graph" og "Table" over til Excel;

- Marker hva som skal kopieres
- Inn på "Result Analysis"
- Edit
- Copy graph/table
- Lim inn i Excel

| BIOVIT/NMBU                |                                         |                           |                     |                             |                                            | ARB         |
|----------------------------|-----------------------------------------|---------------------------|---------------------|-----------------------------|--------------------------------------------|-------------|
| Utarbeidet<br>Kari Norberg | Godkjent<br>Hanne<br>Kolsrud<br>Hustoft | Gjelder fra<br>18.12.2012 | Revisjon<br>07.2019 | Erstatter<br>18.12.20<br>12 | Dokumentnavn<br>ettusenogseksten<br>00/00x | Side<br>3-3 |